## ต้องการวิธีการเพิ่มความขัดให้กับเอกสารเพื่อส่ง Faxสำหรับเครื่องพิมพ์รุ่น TX300F และ Me 620Fค่ะ

หมายเหตุ : ตรวจสอบต้นฉบับก่อนว่าชัดหรือไม่ เพราะถ้าต้นฉบับไม่ชัดเวลาสแกนก่อนส่งงานก็จะจางลงไปเรื่อยๆ

## <u>วิธีการ</u>

- 1. กดโหมดให้เป็น <mark>Fax</mark>
- 2. กดปุ่ม <mark>Menu</mark>
- 3. กดลูกศร ขึ้น ลง หาหัวข้อ Fax Settings กด OK
- 4. เลือก Scan and print setup กด OK
- 5. ปรับ Resolution กด OK เลื่อนสามเหลี่ยมขึ้น-ลง ให้เป็น Fine กด OK

 ปรับ Contrast กด OK แล้วกดเครื่องหมายสามเหลี่ยมทางขวา 1 ครั้ง แล้วกดสามเหลี่ยมขึ้น-ลงเพื่อเพิ่มความ เข้ม เป็นเลขบวก กด OK

7. กดปุ่ม<mark>Menu</mark> เพื่อกลับสู่ค่าแรก